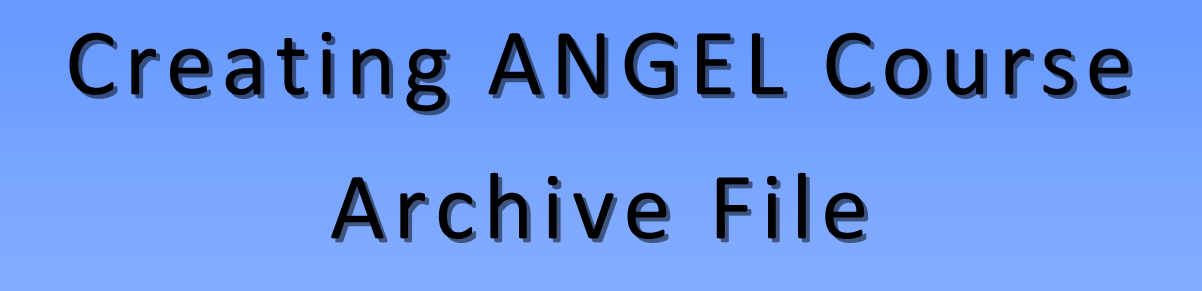

Sign in to ANGEL, then enter the course you want to archive.

Click the Manage tab.

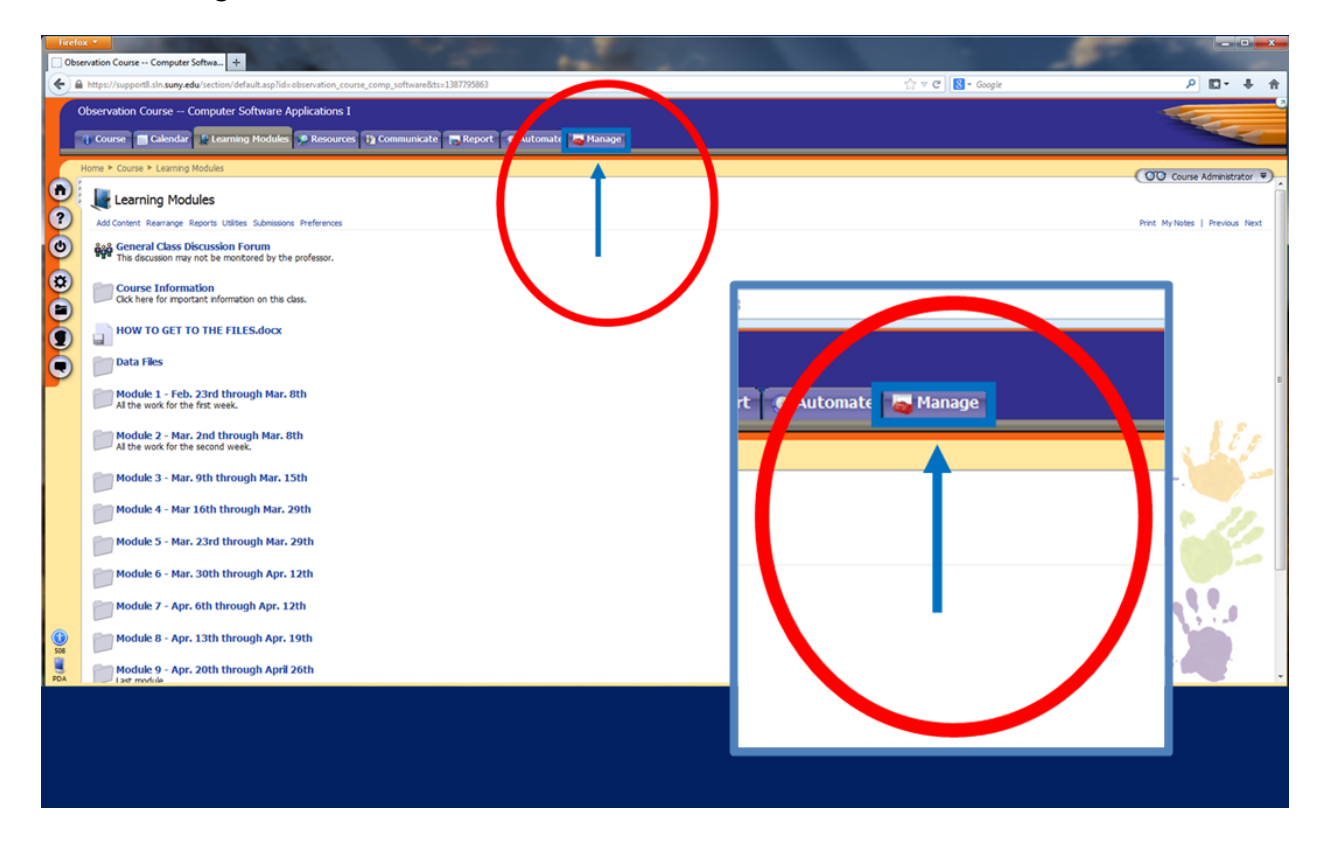

## Click Export Console.

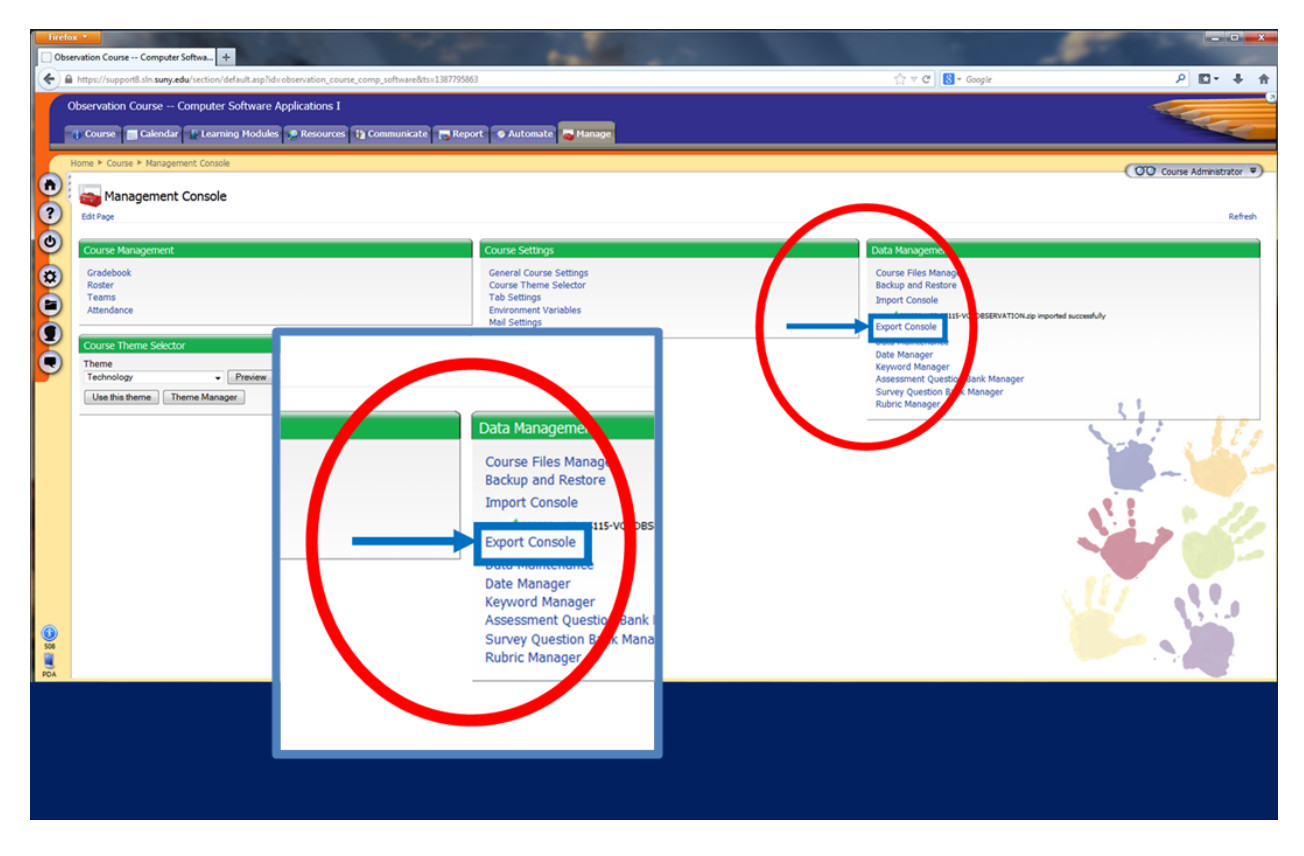

## Click ANGEL format.

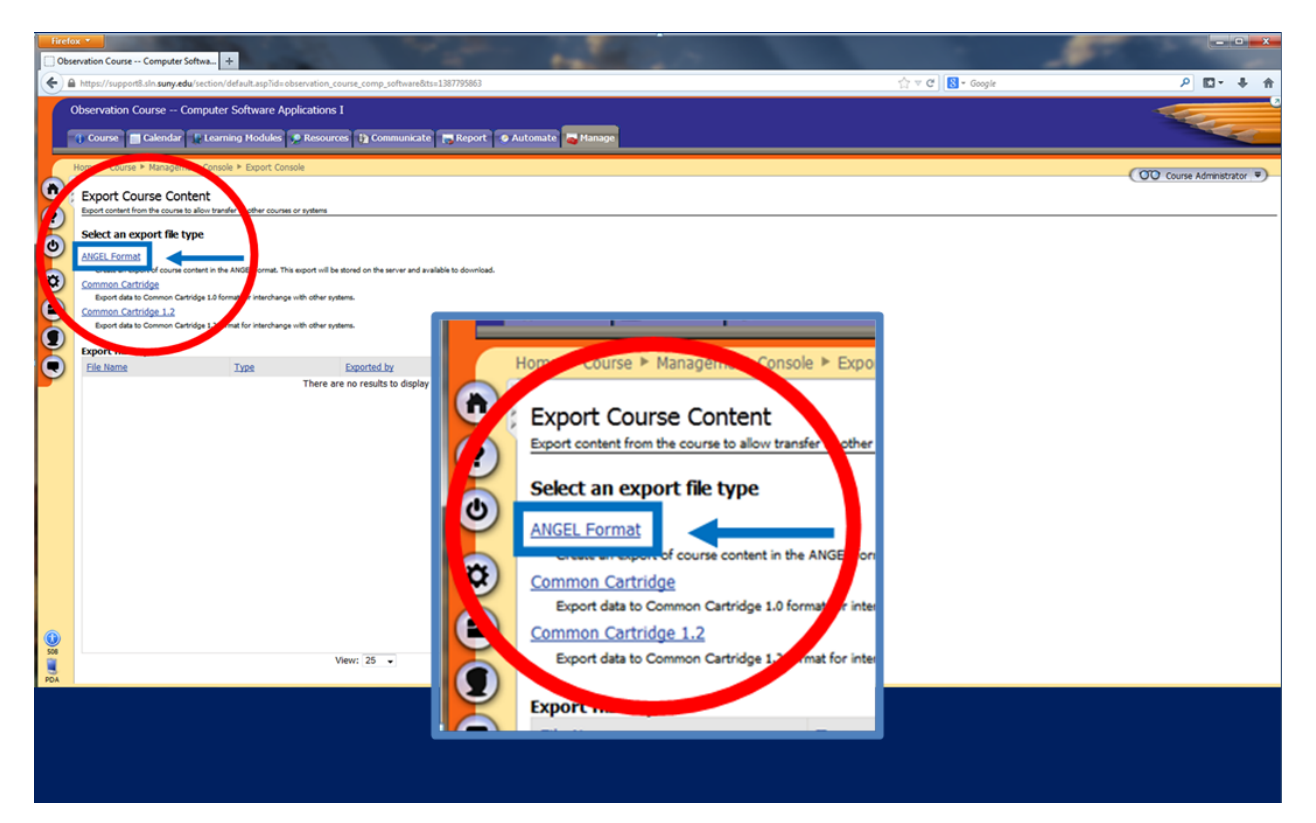

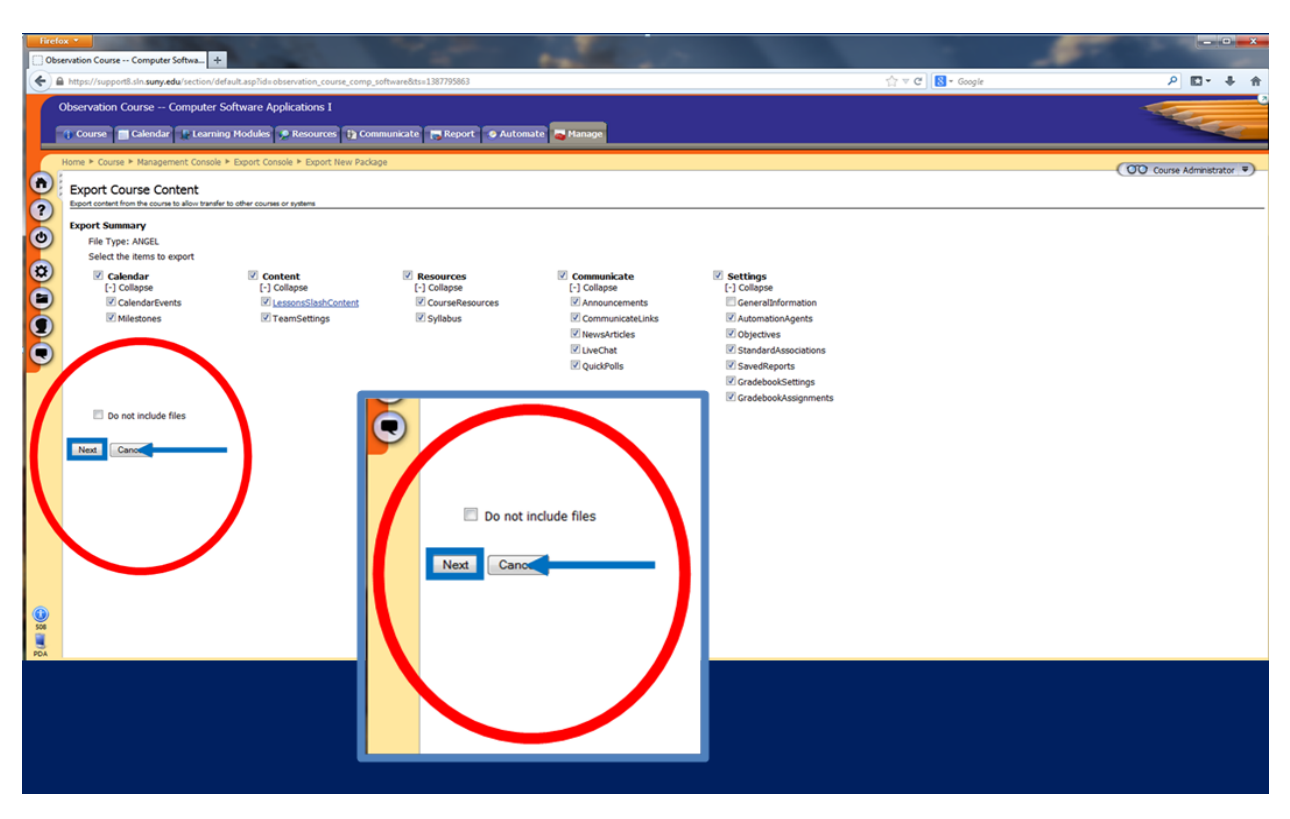

Keep all the default selections (unless your institution directs you otherwise) and click **Next**.

The following Export Status screen will appear telling you that your content is being exported. The export may take a few minutes, but you can navigate away from the screen while you wait. Click on **Go back to Export Course Content** to obtain your export file.

| Observation Course Computer Softma +                                                                                                    |                                                                                                    |                              |                                                                                                    |
|----------------------------------------------------------------------------------------------------|----------------------------------------------------------------------------------------------------|------------------------------|----------------------------------------------------------------------------------------------------|
| A https://supportBain.sury.edu/section/default.aspTids.observation_course_comp_softw                                                                               | re&ds=1387795863                                                                                                    | ☆ マ C Google                 | ₽ 🖬 🕂 🕆                                                                                                    |
| Observation Course Computer Software Applications I                                                                                                    | cate 📻 Report 🛛 6 Automate 😹 Hanage                                                                                                    |                              | Street and a street of the street of the str |
| Home * Course * Management Console * Export Console * Export New Package *  Export Course Content                                                                  | Boot Status                                                                                                    |                              | Course Administrator                                                                                                    |
| Export Queued, You may browse away from this page while cont<br>(queued at December 23, 2013 10:59:27 AM)<br>File Type: ANGEL     Your content is being processed. | ent is exported.                                                                                                    |                              |                                                                                                    |
| Constant<br>Constant Expert Course Center<br>Tota me to the Lessen for this course                                                                                 |                                                                                                    |                              |                                                                                                    |
| ()<br>()<br>()<br>()<br>()<br>()<br>()<br>()<br>()<br>()<br>()<br>()<br>()<br>(                                                                                    | Export Queued. You may browse away from this pag<br>② (queued at December 23, 2013 10:59:27 AM)<br>File Type: ANGEL<br>Your content is being processed. | e while content is exported. |                                                                                                    |
|                                                                                                    | Contions                                                                                                    | >                            |                                                                                                    |
|                                                                                                    |                                                                                                    |                              |                                                                                                    |

The next screen should show your newly exported course file in the export history and under the ANGEL Format heading. Click **Download File** next to your last export under the ANGEL Format heading.

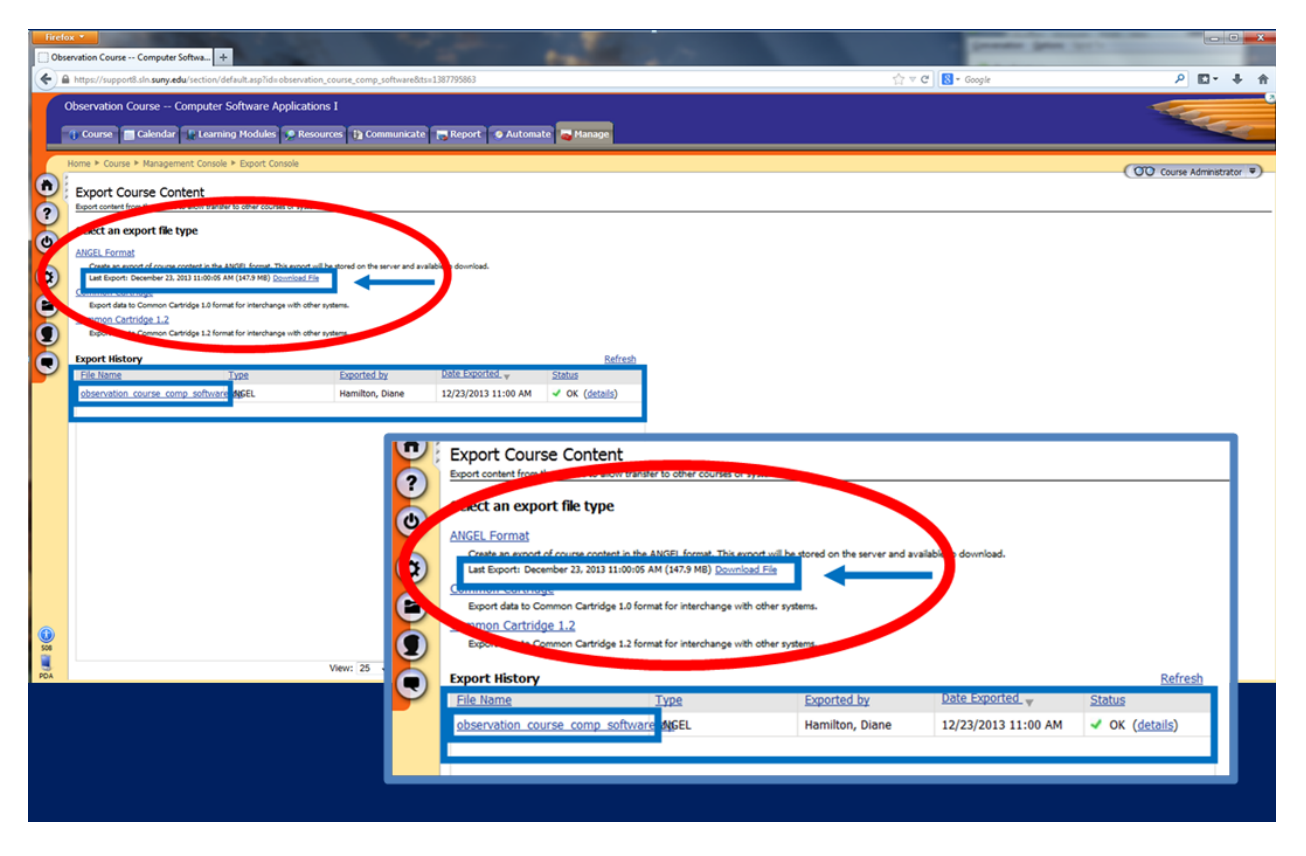

The zip file containing the course will be found on your computer wherever your downloads go automatically (perhaps My Computer > Downloads). Its name will be *YourCourseTitle.zip*.